## Mise à jour d'extraNat Pocket de la v1.0.x à la v1.1.2

## Avant de commencer

**Attention :** la mise à jour de toutes les versions 1.0.x doit se faire **impérativement** selon la procédure décrite dans ce document. Pour plus de sureté, les mises à jour automatisées de ces versions ont été **désactivées**.

Il est donc normal d'obtenir l'écran suivant :

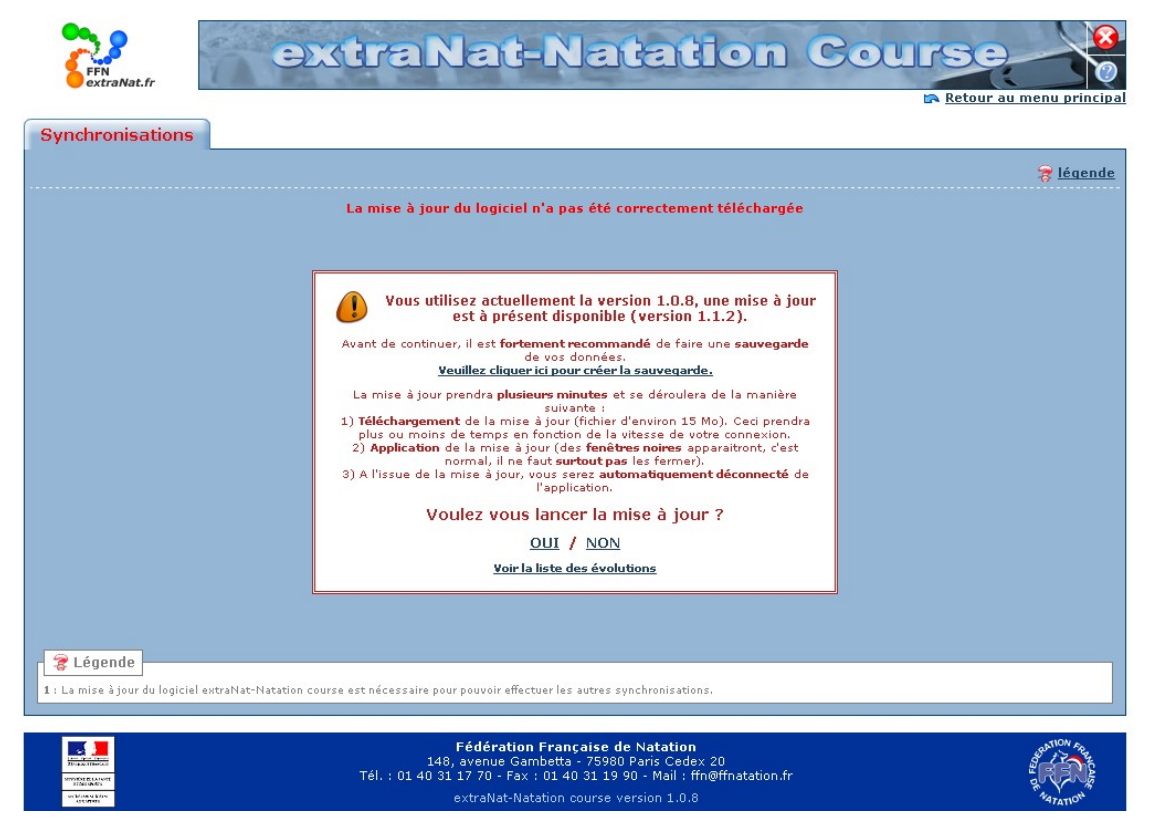

## Procédure de mise à jour :

1. Démarrez la version d'extraNat Pocket qui est en votre possession.

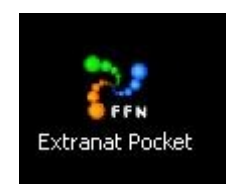

2. Allez dans la rubrique « Sauvegarde / Restauration ».

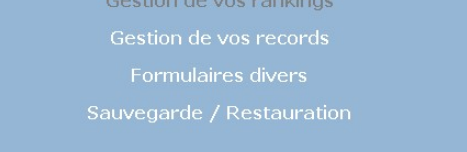

3. Cliquez sur le bouton « Sauvegarder les données ».

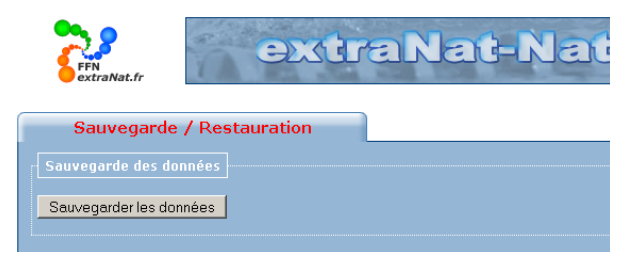

4. Cliquez sur le lien « Arrêter l'application ».

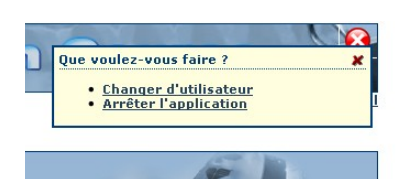

5. Avec votre navigateur internet, allez sur <u>www.extranat.fr</u>, et identifiez vous.

| FERRE                  | extraNat.fr                                                                     |                                     |
|------------------------|---------------------------------------------------------------------------------|-------------------------------------|
| TATION                 |                                                                                 | Fédération                          |
|                        |                                                                                 |                                     |
|                        | Identifiant 000000000<br>Profil Admin v<br>Mot de passe                         |                                     |
|                        | Extranat est optimisé pour Internet Explorer 6 - Mozilla 1.4 et supérieur - Net | scape 7 et Opéra                    |
| Votre navigateur est : | Netscape - Mozilla/5.U (Windows; U; Windows NT 5.1; fr; rv:1.9.0.11) Gecko/     | ZUUAUEUZIS Firetox/3.0.11 (.NET CLE |

6. Cliquez sur le lien extraNat-Natation v1.1.2, pour télécharger la nouvelle version.

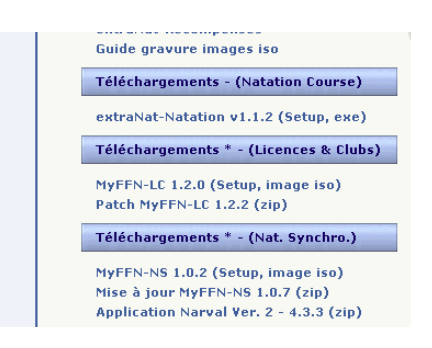

7. Lancez l'exécutable cleusb\_v1.1.2.exe que vous venez de télécharger.

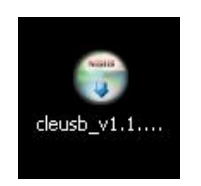

8. Cliquez sur « J'accepte les termes de la licence », puis sur le bouton « Suivant ».

| Extranat Pocket Programme d'installation                                                                                                    | - 🗆 🗵 |
|----------------------------------------------------------------------------------------------------|-------|
| Licence utilisateur<br>Veuillez examiner les termes de la licence avant d'installer Extranat Pocket.                                                                                                    |       |
| Appuyez sur Page Suivante pour lire le reste de la licence utilisateur.                                                                                                    |       |
|                                                                                                    | -     |
| CONTRAT DE LICENCE UTILISATEUR FINAL POUR<br>LOGICIEL ExtraNat et ExtraNat-Pocket                                                                                                    |       |
| IMPORTANT - À LIRE ATTENTIVEMENT : Le présent Contrat de Licence<br>Utilisateur Final (le " CLUF ") constitue un contrat entre vous (personne<br>physique ou personne morale unique) et la FEDERATION FRANCAISE | -     |
| Si vous acceptez les conditions de la licence utilisateur, cochez la case ci-dessous. Vous d<br>accepter la licence utilisateur afin d'installer Extranat Pocket.                                               | evez  |
| J'accepte les termes de la licence                                                                                                    |       |
| Vullsoft Install System v2,44                                                                                                    |       |
| Suivant > Ann                                                                                                    | uler  |

9. Cliquez sur le bouton « Suivant ». Le type d'installation doit être « Complète ».

| Extranat Pocket Progra                                                       | mme d'installation                                                     | _ 🗆 🗵      |
|------------------------------------------------------------------------------|------------------------------------------------------------------------|------------|
| Choisissez les composants<br>Choisissez les composants de l                  | Extranat Pocket que vous souhaitez installer.                          | (a)        |
| Cochez les composants que vo<br>installer. Cliquez sur Suivant p             | ous désirez installer et décochez ceux que vous ne d<br>our continuer. | ésirez pas |
| Type d'installation :                                                        | Complète                                                               | -          |
| Ou, sélectionnez les<br>composants optionnels que<br>vous voulez installer : | Applications Sources Configurations Raccourcis                         |            |
| Espace requis + 218 5Mo                                                      | Description                                                            |            |
| Espace requisit 210,000                                                      | en voir la description.                                                | anc pour   |
| iulisoft Install System v2.44                                                |                                                                        |            |
|                                                                              | < Précédent Suivant >                                                  | Annuler    |

10. Choisissez l'emplacement où vous voulez installer extraNat-Pocket, puis cliquez sur « Installer ».

ATTENTION : vous devez impérativement choisir la racine d'un lecteur, par exemple C:\, K:\, ... Les deux exemples suivants sont INVALIDES : C:\MonDossier, K:\ffn\clé.

|                                                                                                    | d'installation                                                                      | _ 🗆 🗡                      |
|----------------------------------------------------------------------------------------------------|-------------------------------------------------------------------------------------|----------------------------|
| Choisissez le dossier d'installati<br>Choisissez le dossier dans lequel insl                          | <b>on</b><br>taller Extranat Pocket.                                                |                            |
| Veuillez choisir la lettre de lecteur co<br>installé sur ce support et à la racine<br>l'installation. | prrespondant à vote clé USB. Extranat P<br>uniquement. Cliquez sur installer pour d | ocket doit être<br>émarrer |
| - Lerteur dé LISB                                                                                     |                                                                                     |                            |
| K:)                                                                                                   | F                                                                                   | arcourir                   |
| Espace requis : 218.5Mo<br>Espace disponible : 3.3Go                                                  | F                                                                                   | arcourir                   |

11. Démarrez la nouvelle version de la clé.

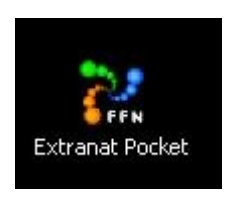

12. Allez dans la rubrique « Opérations de synchronisation », puis effectuez toutes les synchronisations.

| Synci                                  | ironisatio |                                                   |                                                                          |                               |            |                  |
|----------------------------------------|------------|---------------------------------------------------|--------------------------------------------------------------------------|-------------------------------|------------|------------------|
|                                        |            |                                                   |                                                                          |                               |            | 🛜 <u>légende</u> |
|                                        |            | Not Notation course                               |                                                                          |                               |            |                  |
| LUGIC                                  | легелиа    | vat - Natation course                             |                                                                          |                               |            |                  |
|                                        | Statut     | Version                                           |                                                                          |                               | Evolutions |                  |
|                                        | <b>~</b>   | Vous disposez de la dernière version (1.1.2) d'   | Vous disposez de la dernière version (1.1.2) d'extraNat Natation Course. |                               |            |                  |
|                                        |            |                                                   |                                                                          |                               |            |                  |
| Mises à jour obligatoires <sup>1</sup> |            |                                                   |                                                                          |                               |            |                  |
|                                        | Statut     | Nature de la synchronisation                      |                                                                          | Votre dernière<br>mise à jour | Action     |                  |
|                                        | 1          | Tables de références du logiciel extraNat-Natatio | on Course                                                                |                               | 2          |                  |
|                                        |            |                                                   |                                                                          |                               |            |                  |
| Mise                                   | s à jour c | onseillées <sup>2</sup>                           |                                                                          |                               |            |                  |
|                                        | Statut     | Nature de la synchronisation                      | Nombre<br>d'éléments                                                     | Votre dernière<br>mise à jour | Action     |                  |
|                                        | 4          | Liste des licenciés à la FFN de la saison         | 0                                                                        |                               | 1          |                  |
|                                        |            | Liste des structures affiliées à la FFN           | 1                                                                        |                               | 2          |                  |
|                                        |            | Liste des records institutionnels                 | 0                                                                        |                               | 2          |                  |

13. Allez dans la rubrique « Sauvegarde / Restauration », puis restaurez la sauvegarde que vous avez faite précédement.

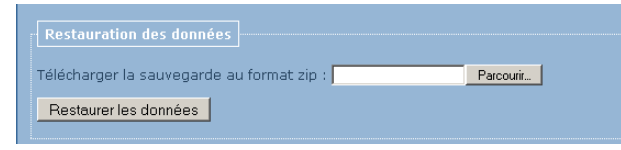

14. Vous pouvez dès maintenant utiliser normalement votre nouvelle version de extraNat Pocket.